## Accessing Teams Meetings, Sparx and Bedrock - Student Guide

### Accessing Teams

- 1. In your web browser (Chrome, Firefox, Edge or Safari), go to https://teams.office.com.
- 2. Log in using your Horizon e-mail address (<u>username@horizoncc.co.uk</u>) and your school password.

You should see something like this:

|   | Microsoft Teams      | Q, Search                      |                                 |                                |                                |                                 |                                |
|---|----------------------|--------------------------------|---------------------------------|--------------------------------|--------------------------------|---------------------------------|--------------------------------|
| 0 | Teams                | ams 🔻 🔅 👸 Jón ar ceuta         |                                 |                                |                                |                                 |                                |
|   |                      |                                |                                 |                                |                                |                                 |                                |
|   | 10                   | нс                             | 00                              | 7C                             | 52                             | S2                              | S2                             |
| > | Maths Staff Team     | Horizon CC Staff Team          | Computing Staff Team            | 7LCc -<br>ComputingCitizenship | 7HCc -<br>ComputingCitizenship | 8E1Cc -<br>ComputingCitizenship | 7TCc -<br>ComputingCitizenship |
|   |                      |                                |                                 |                                |                                |                                 |                                |
|   | -                    |                                |                                 |                                |                                |                                 |                                |
|   | 32                   | 86206-                         | 52                              | SC .                           | 7864                           |                                 | 85264                          |
|   | ComputingCitizenship | Goze -<br>ComputingCitizenship | SC2CC -<br>ComputingCitizenship | ComputingCitizenship           | ComputingCitizenship           | Horizon ITT Students            | ComputingCitizenship           |
|   |                      |                                |                                 |                                |                                | int                             |                                |
|   | S2                   | S2                             | 52                              | S2                             | 52                             | 52                              | S2                             |
|   | 9C3Cc -              | 71Cc -                         | 8A2Cc -                         | 9G3Cc -                        | 9A23Fr - French                | 11ASAMa - Mathematics           | 10A3Ma - Mathematics           |

If not, click on the Teams icon to the right, or the 'All Teams' link at the top left. This should bring you to the menu above.

- 3. If you're joining an assembly, click the option for the year group you are in:
  - Class of 2024 for Y10
  - Class of 2025 for Y9
  - Class of 2026 for Y8
  - Class of 2027 for Y7

If you're joining a live lesson, select the subject you are studying.

When the meeting starts, you'll see this:

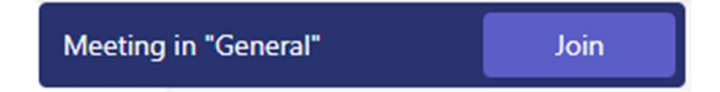

#### Click on 'Join'.

4. You'll see this screen:

| Choose your video and audio options |                   |  |  |  |  |  |
|-------------------------------------|-------------------|--|--|--|--|--|
|                                     | Computer audio    |  |  |  |  |  |
| <b>N</b>                            | Custom Setup      |  |  |  |  |  |
| Your camera is turned off           |                   |  |  |  |  |  |
|                                     | & Phone audio     |  |  |  |  |  |
|                                     | C Room audio      |  |  |  |  |  |
| 🕅 🕅 Background filters              | 💭 Don't use audio |  |  |  |  |  |
|                                     | Cancel Join now   |  |  |  |  |  |

Your camera and microphone will be turned off by default. Click 'Join Now'.

5. You'll now see your live lesson or meeting (see below)!

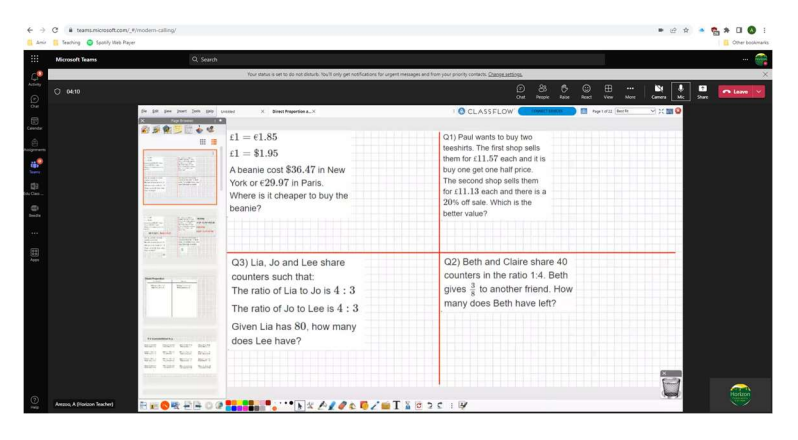

6. If something isn't working, contact <u>info@horizoncc.co.uk</u> for help, and we'll get it sorted.

#### **Accessing Sparx Maths**

- 1. In your web browser, go to www.sparxmaths.co.uk/student
- 2. At the 'Select Your School' page, start typing 'Horizon' click on 'Horizon Community College' when it appears.
- 3. You should now see this:

| X Student Log In |                                                                                     |  |
|------------------|-------------------------------------------------------------------------------------|--|
|                  |                                                                                     |  |
|                  |                                                                                     |  |
|                  | You're logging in to Sparx at Horizon Community College. <u>Not your</u><br>school? |  |
|                  | Log in to Sparx using Microsoft                                                     |  |
|                  | or                                                                                  |  |
|                  | Use your Sparx log in                                                               |  |
|                  | Username:                                                                           |  |
|                  | Decward                                                                             |  |
|                  | rassworu.                                                                           |  |
|                  |                                                                                     |  |
|                  | Forgotten Sparx login details?                                                      |  |
|                  | New Sparx user?                                                                     |  |

4. **Click on the orange button to log in.** If you are asked for your log in details, these are your Horizon e-mail address (username@horizoncc.co.uk) and your school password.

Sparx Homework
Sparx Homework
Sparx Homework
Sparx Homework
Sparx Homework
Sparx Homework
Sparx Homework
Homework
Sparx Homework
Sparx Homework
Sparx Homework
Sparx Homework
Sparx Homework
Sparx Homework
Sparx Homework
Sparx Homework
Sparx Homework
Sparx Homework
Sparx Homework
Sparx Homework
Sparx Homework
Sparx Homework
Sparx Homework
Sparx Homework
Sparx Homework
Sparx Homework
Sparx Homework
Sparx Homework
Sparx Homework
Sparx Homework
Sparx Homework
Sparx Homework
Sparx Homework
Sparx Homework
Sparx Homework
Spary Homework
Spary Homework
Spary Homework
Spary Homework
Spary Homework
Spary Homework
Spary Homework
Spary Homework
Spary Homework
Spary Homework
Spary Homework
Spary Homework
Spary Homework
Spary Homework
Spary Homework
Spary Homework
Spary Homework
Spary Homework
Spary Homework
Spary Homework
Spary Homework
Spary Homework
Spary Homework
Spary Homework
Spary Homework
Spary Homework
Spary Homework
Spary Homework
Spary Homework
Spary Homework
Spary Homework
Spary Homework
Spary Homework
Spary Homework
Spary Homework
Spary Homework
Spary Homework
Spary Homework
Spary Homework
Spary Homework
Spary Homework
Spary Homework
Spary Homework
Spary Homework
Spary Homework
Spary Homework
Spary Homework
Spary Homework
Spary Homework
Spary Homework
Spary Homework
Spary Homework
Spary Homework
Spary Homework
Spary Homework
Spary Homework
Spary Homework
Spary Homework
Spa

You should then see something like this:

You can now complete your Sparx Maths home learning.

# Accessing Bedrock

- 1. In your web browser, go to app.bedrocklearning.org
- 2. You should now see this:

| C Q A http://app.bedrocklearning.org |                                             | Guardian sign up | A <sup>N</sup> to | £≞ G | è |
|--------------------------------------|---------------------------------------------|------------------|-------------------|------|---|
|                                      | Welcome to Bedrock Learning                 |                  |                   |      |   |
|                                      | Username                                    |                  |                   |      |   |
|                                      | Password Sign in                            |                  |                   |      |   |
|                                      | Or log in with Or log in with Or log coopie |                  |                   |      |   |

3. Click on the Office 365 button. If you are asked for your log in details, these are your Horizon e-mail address (username@horizoncc.co.uk) and your school password. You should now see this:

| Bedrock<br>Learning |                                                     | ۵,                                                          | ing out |
|---------------------|-----------------------------------------------------|-------------------------------------------------------------|---------|
|                     | Welcor                                              | ne back                                                     |         |
|                     | What would you I                                    | ike to learn today?                                         |         |
|                     | P                                                   |                                                             |         |
|                     | Vocabulary                                          | Grammar                                                     |         |
|                     | Learn the academic language<br>you need to succeed. | Learn about the way we arrange<br>language to show meaning. |         |
|                     | Lefts go                                            | Lot's go                                                    |         |

You can now complete your Bedrock home learning.